Készlet nyilvántartó

Szécsy Számítáatechnika 4080 Hajdúnánás, Ady krt. 21. 06 30 34 54 101 06 52 381 163 <u>info@szecsy.hu</u> www.szecsy.hu

# Belépés

A lista lenyítása. A lenyíló listából az adatrögzítést végző dolgozó sorának megjelölése. A "Kiválasztás" gombra a lista ablak bezárása.

A menü pontok ekkor kerülnek kiválasztható állapotba.

A listába nevek felvétele a dolgozó menü pontban történik.

## Adatbevitel

A készlet adatok bevitele.

A készlet növekedés és csökkenés könyvelése.

A lista ablakban a már rögzített bizonylat tételek jelennek meg bizonylatszám szerint rendezve.

A lista alatt a kiválasztott, megjelölt sor (a sor előtti háromszög jel jelöli mely sor adatán áll a kurzor.

A listában kurzor billentyűkkel, egér kurzorral és a lista jobb vagy alsó részén lévő navigációs csúszkával vagy gombokkal mozoghat.

A lista alatt található "Új" gombbal új bizonylatot rögzithet.

"Módosítás" gombbal a megjelölt sort módosíthatja.

"Megtekintés" gombbal a bizonylat megjelenítésre kerül, de nem módosítható.

#### Módosításkor a program ellenörzi:

A kiválasztott bizonylaton szereplő cikkszámot. Az adott cikkszámon lévő könyveléseket kigyűjti. Sorba rendezi dátum szerint. Ha az utolsónak szereplő bizonylatról van szó, engedélyezi a javítást. Ha nem az utoljára könyvelt bizonylatról van szó: az erre figyelmeztető üzenet ablak bezárása után a billentyűzeten a "j", "J", "m", "M" gombokra engedélyezi a javítást.

A könyvelt bizonylat lista sorrendje a táblázat sorba rendezni kívánt oszlopának fejlécére kattintva állítható be. Erről a táblázat feletti sorban üzenet sorban a program kiírja mi szerint van rendezve. (Nem minden oszlopra van leprogramozva a sorbarendezés.)

#### Új bevitel

A bizonylat keltébe a napi dátumot írja be a program. Ez átírható. A mezőbe szám és a dátumot tagoló pont vihető be.

<u>Mozgásnem:</u> A megadása kötelező. A bevitel több féle módon történhet. Kóddal vagy névvel (megnevezéssel) A mozgásnem kód beírása és "ENTER" billentyű. A program ellenörzi van-e ilyen kód a mozgásnem törzsben. Ha talál akkor a mozgásnem sorban a hozzátartozó megnevezést, +/- jelét és kódját megjeleniti és tovább lép a cikkszámra.

Ha nincs ilyen kód akkor megnyítja a mozgásnem ablakot. A mozgásnem listában a mezőbe beírt kódszámhoz közelítő sorra állítja be a listát. Ha nincs megfelelő érték akkor a lista elejére áll. Ha a mozgásnem kódnak csak egy része kerül beírásra arra az esetre is igaz.

Ha nem a kódját (azaz nem szám szerepel a mezőben) hanem a nevét adja meg az előzőekben leírtak szerint, de nem a kódot, hanem a nevét azonosítja be a program.

Ha a mező előtt található "Mozgásnem" gombot választja, megnyitja a mozgásnem tözs lista ablakot. Ha a gomb megnyitása előtt a mezőbe beírt értéket, arra pozicionálja a listát. A kért mozgásnem sor megjelelölése után a "Kiválasztás" gombbal zárja törzslita ablakot. A program átemeli a megjelölt adatsort. A mező értékét kód, megnevezés sorrendbe írja felül, függetlenül attól, hogy a névvel vagy kóddal történt a kiválasztás.

A mozgásnem kód hossza: három karakter lehet. A könyvelésbe csak a mozgásnem kódja kerül letárolásra. A mozgásnem kódnál megadott növelö (+) csökkentő (-) szerint fogja a program a mennyiséget könyvelni. A programban külön-külön oszlop van rá fenntartava.

A mozgásnem megadása után lesz látható a képernyőn a könyvelés többi adatsora.

<u>Cikkszám:</u> A megadása kötelező. A bevitel több féle módon történhet. Cikkszámmal vagy névvel (megnevezéssel) A cikkszám beírása és "ENTER" billentyű. A program ellenörzi van-e ilyen cikkszám a cikk törzsben. Ha talál akkor a cikkszám sorban a hozzátartozó megnevezést, méretét és kódját megjeleniti és tovább lép.

Ha nincs ilyen kód akkor megnyítja a cikkszám ablakot. A cikkszám listában a mezőbe beírt kódszámhoz közelítő sorra állítja be a listát. Ha nincs megfelelő érték akkor a lista elejére áll. Ha a cikkszám kódnak csak egy része kerül beírásra arra az esetre is igaz.

Ha nem a kódját (azaz nem szám szerepel a mezőben) hanem a nevét adja meg az előzőekben leírtak szerint, de nem a kódot, hanem a nevét azonosítja be a program.

Ha a mező előtt található "Cikkszám" gombot választja, megnyitja a cikkszám tözs lista ablakot. Ha a gomb megnyitása előtt a mezőbe beírt értéket, arra pozicionálja a listát. A kért cikkszám sor megjelelölése után a "Kiválasztás" gombbal zárja törzslita ablakot. A program átemeli a megjelölt adatsort.

Tételszám, szöveg, eredeti bizonylat, megjegyzés kitöltése tetszölegesen.

<u>Raktár:</u> A megadása nem kötelező. A raktár nevének beírása és "ENTER" billentyű. A program ellenörzi van-e ilyen nevü raktár törzsben. Ha talál kódját is megjeleniti és tovább lép.

Ha nincs ilyen kód akkor megnyítja a raktár ablakot. A raktár listában a mezőbe beírt névhez közelítő sorra állítja be a listát. Ha nincs megfelelő érték akkor a lista elejére áll. Ha a raktár névnek csak egy része kerül beírásra arra az esetre is igaz.

<u>Partner:</u> A megadása nem kötelező. A nevének beírása és "ENTER" billentyű. A program ellenörzi van-e ilyen nevü partner törzsben. Ha talál címét és kódját is megjeleniti és tovább lép.

Ha nincs ilyen kód akkor megnyítja a partner ablakot. A listában a mezőbe beírt névhez közelítő sorra állítja be a listát. Ha nincs megfelelő érték akkor a lista elejére áll. Ha a névnek csak a kezdő betűje vagy csak egy része kerül beírásra arra az esetre is igaz.

<u>Készlet:</u> A növekedés vagy csökkenés kerül megjelenítésre a mozgásnem szerint. Mennyiség, egységár megadása. A készlet értéket dupla klikkre kiszámolja a porgram. Értékek három tizedesre adhatók meg illetve ha több akkor három tizedesre lesz a - kerekítés szabálya szerint - felkerekitve. A tizedest vesszővel kell megadni.

### Listák

Cikk karton: Cikkszám szerinti készlet érték lekérdezés megadott dátum tartományon belül.

Cikkszám megadása névvel vagy kódszámmal. Az adatbevitelnél leírtak szerinti kiválasztással. Az áthozat tartalmazza a kezdő dátum elötti készlet növekedést-csökkenést és ennek egyenlegét. A lista ablakban a dátum tartományba eső tételek listája. A táblazat alatt a lista összesítése. A nyomtatot listában a halmozott soronkénti készlet összesen is megjelenik.

<u>Cikkszámonkénti összesítő lista:</u> A megadott\_ dátum tartományba eső cikkszámonkét csoportosítva (egy cikkszám egy sor). A nyomtatási listában az áthozat oszlopban a kezdő dátum előtti készletszint is megjelnítésre kerül.

<u>Karton lista:</u> Cikkszám és mozgásnem tartomány szerinti készlet érték lekérdezés megadott dátum tartományon belül. Cikkszám megadása névvel vagy kódszámmal. Az adatbevitelnél leírtak szerinti kiválasztással. Figyelmeztetés: a cikk és mozgásnem esetén a tól-ig érték cikkszám sorrend szerinti illetve mozgásnem sorrend szerinti tól-ig (azaz rendezettség, sorrend szerint) értendő.

A "Kigyűjtés" gombra megjelenő lista sorrendjének változtatása (képernyőn vagy a nyomtatón) a táblázat sorbarendezni kivánt fejléc oszlopára (nem a sorra) való klikkeléssel történik. A lista sorba rendezését elvégzi a program.

A rendezettség sorrendje a táblázat fölé kiírásra kerül a képernyőre. Nem minden oszlopra van leprogramozva a sorba rendezés.

A "Nyomtatás" gombra kattintva a beállított listasorrend szerint kerül kinyomtatásra.

#### Cikk

A cikk törzs adatainak rögzítése, módosítása, törlése és nyomtatása..

A keresési sorba beirt megnevezés megtalálása a "Keres" gombbal.

Az új bevitel vagy a meglévő módosítása mindig a megnyíló ablakban történik A listasorban nem lehet javítani. Az "Új" gombbal hozhat létre új cikkszám adatsort.

A létező cikkszám "Módosítás" gombbal kell megnyitni a létező sort és módosítni azt.

A kiválasztott cikk ablakban nyílik meg. A könyvelésben már szereplő cikkszám esetén erre figyelmeztetet jelenit meg a program és nem engedélyezi a javítást. Az erre figyelmeztető üzenet ablak bezárása után a billentyűzeten a "j", "J", "m", "M" gombokra engedélyezheti a javítást.

A "Törlés" gombbal szüntethető meg az adat sor ha annak nincs könyvelés tételsora.

A "Nyomtat" gombbal a teljes cikk törzsről kérhető le lista képernyőre, nyomtatóra.

#### Partner

A partner törzs adatainak rögzítése, módosítása, törlése és nyomtatása..

A keresési sorba beirt név megtalálása a "Keres" gombbal.

Az új bevitel vagy a meglévő módosítása mindig a megnyíló ablakban történik A listasorban nem lehet javítani. Az "Új" gombbal hozhat létre új partner adatsort.

A létező név "Módosítás" gombbal kell megnyitni a létező sort és módosítni azt.

A kiválasztott partner ablakban nyílik meg. A könyvelésben már szereplő cikkszám esetén erre figyelmeztetet jelenit meg a program és nem engedélyezi a javítást. Az erre figyelmeztető üzenet ablak bezárása után a billentyűzeten a "j", "J", "m", "M" gombokra engedélyezheti a javítást.

A "Törlés" gombbal szüntethető meg az adat sor ha annak nincs könyvelés tételsora.

A "Nyomtat" gombbal a teljes partner törzsről kérhető le lista képernyőre, nyomtatóra.

# Raktár

A raktár törzs adatainak rögzítése, módosítása , törlése és nyomtatása..

A keresési sorba beirt megnevezés megtalálása a "Keres" gombbal.

Az új bevitel vagy a meglévő módosítása mindig a megnyíló ablakban történik A listasorban nem lehet javítani. Az "Új" gombbal hozhat létre új raktár adatsort.

A létező raktár "Módosítás" gombbal kell megnyitni a létező sort és módosítni azt.

A kiválasztott raktár ablakban nyílik meg. A könyvelésben már szereplő raktár esetén erre figyelmeztetet jelenit meg a program és nem engedélyezi a javítást. Az erre figyelmeztető üzenet ablak bezárása után a billentyűzeten a "j", "J", "M" gombokra engedélyezheti a javítást.

A "Törlés" gombbal szüntethető meg az adat sor ha annak nincs könyvelés tételsora.

A "Nyomtat" gombbal a teljes raktár törzsről kérhető le lista képernyőre, nyomtatóra.

### Mozgásnem

A mozgásnem törzs adatainak rögzítése, módosítása, törlése és nyomtatása..

A keresési sorba beirt megnevezés megtalálása a "Keres" gombbal.

Az új bevitel vagy a meglévő módosítása mindig a megnyíló ablakban történik A listasorban nem lehet javítani. Az "Új" gombbal hozhat létre új mozgás adatsort.

A létezőmozgásnem "Módosítás" gombbal kell megnyitni a létező sort és módosítni azt.

A kiválasztott mozgásnem ablakban nyílik meg. A könyvelésben már szereplő cikkszám esetén erre figyelmeztetet jelenit meg a program és nem engedélyezi a javítást. Az erre figyelmeztető üzenet ablak bezárása után a billentyűzeten a "j", "J", "m", "M" gombokra engedélyezheti a javítást.

A "Törlés" gombbal szüntethető meg az adat sor ha annak nincs könyvelés tételsora.

A "Nyomtat" gombbal a teljes mozgásnem törzsről kérhető le lista képernyőre, nyomtatóra.

# Dolgozó

A dolgozó törzs adatainak rögzítése, módosítása , törlése és nyomtatása..

A keresési sorba beirt megnevezés megtalálása a "Keres" gombbal.

Az új bevitel vagy a meglévő módosítása mindig a megnyíló ablakban történik A listasorban nem lehet javítani. Az "Új" gombbal hozhat létre új dolgozó adatsort.

A léteződolgozó "Módosítás" gombbal kell megnyitni a létező sort és módosítni azt.

A kiválasztott név ablakban nyílik meg. A könyvelésben már szereplő név esetén erre figyelmeztetet jelenit meg a program és nem engedélyezi a javítást. Az erre figyelmeztető üzenet ablak bezárása után a billentyűzeten a "j", "J", "m", "M" gombokra engedélyezheti a javítást.

A "Törlés" gombbal szüntethető meg az adat sor ha annak nincs könyvelés tételsora.

A "Nyomtat" gombbal a teljes dolgozó törzsről kérhető le lista képernyőre, nyomtatóra.

# Adatok a felvásárlási jegyből

A felvásárlási jegyen szereplő tételek átvétele készlet könyvelésbe.

A felvásárlási jegyből kiexportált adatok átvétele.

Az átvett adatokhoz meg kell adni milyen mozgásnem és könyvelésben milyen szöveges üzenet jelenjen meg. A "beolvasás" gombra (Az alapértelmezés szerint – azt a könyvtárat nyitja meg ahová a felvásárlási jegy az exportot kimentette.) ki kell tallózni azt a könytárat ahol a felvásárlási jegy XML export fálja "fjegy\_keszlethez.xml" néven található. Ezt beolvasva, a lista megjelenik a képernyőn.

A "feladás" gombra kerül át a készletbe az adatsor.

A program az átvett cikkszám és östermelő itt partner adatok készlet törzsben való meglétét ellenörzi. Ha még nincs cikkszám vagy östermelő név (partner) akkor azt a program a készlet adatokkal együtt ezt is rögziti a készlet törzsbe. A felvásárlási jegy minden tételéről külön készlet bizonylat készül. Az eredeti bizonylat rovatba a felvásárlási jegy bizonylatszáma kerül rögzítésre.

A program az importálás előtt ellenörzi (csak az első tételt) van-e ilyen felvásárlási bizonylatszám már a készlet könyvelésben. Ha létezik nem kerül végrehajtásra az importálás.